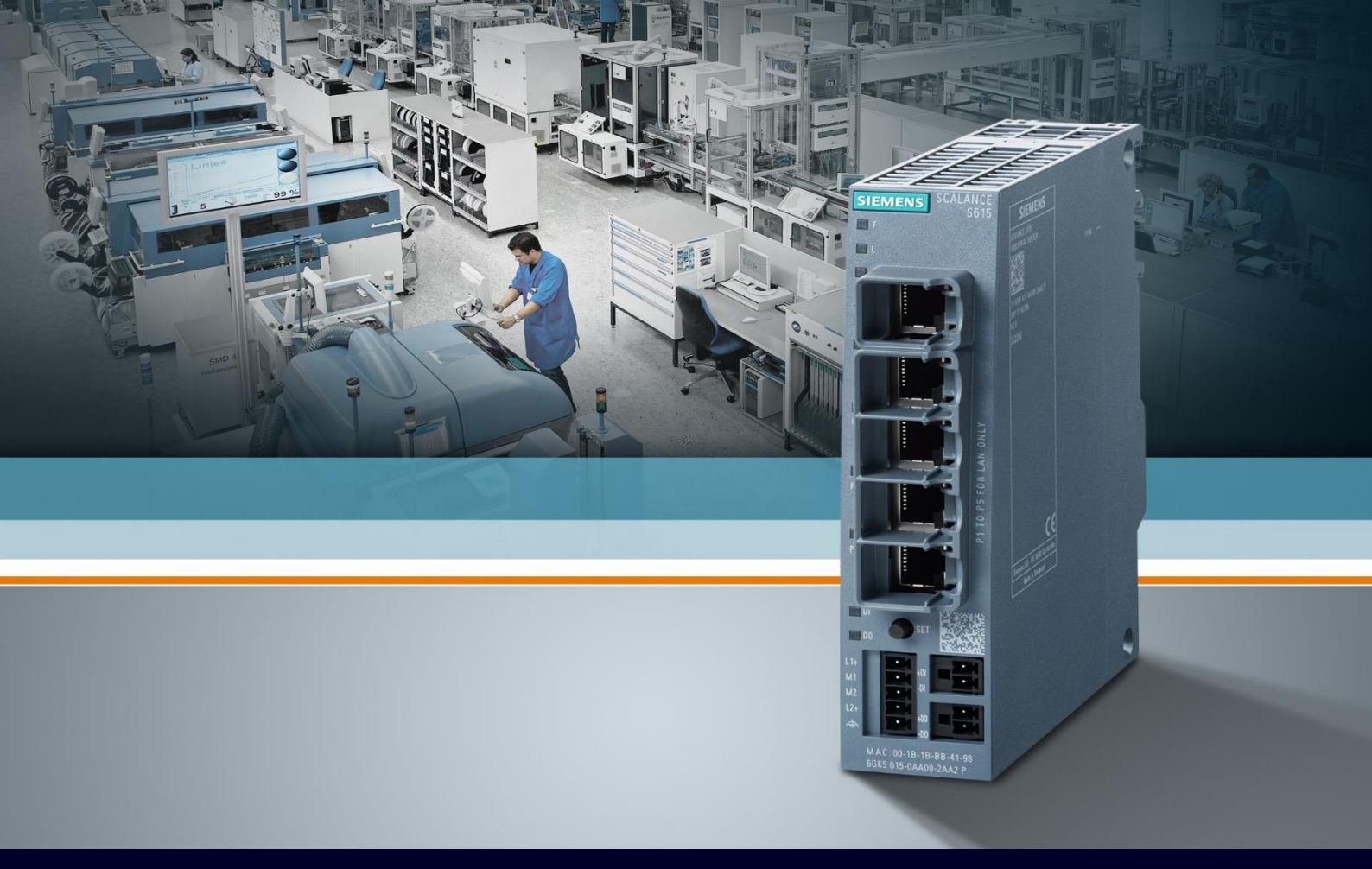

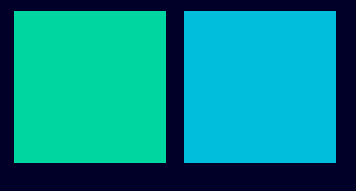

ноw то

# Primo accesso al dispositivo

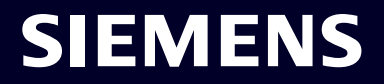

## Contents

| Primo accesso al dispositivo        | 3  |
|-------------------------------------|----|
| Requisiti                           | 3  |
| Accesso alla pagina                 | 4  |
| Cambio Password                     | 6  |
| Basic Wizard                        | 7  |
| Configurazione del tempo di sistema | 7  |
| Diagnostica di base                 | 10 |

# Primo accesso al dispositivo

La seguente guida illustra come effettuare i primi passi per il collegamento ad un dispositivo Scalance S. La seguente guida è redatta con dispositivo S615 firmware 7.1

## Requisiti

Collegare il proprio PC/PG/laptop allo Scalance attraverso un cavo Ethernet.

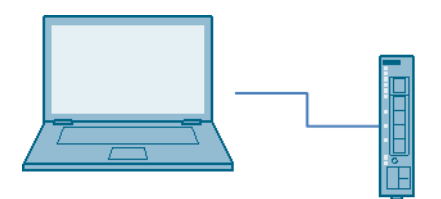

La scheda di rete del PC/PG/Laptop deve essere configurata sulla medesima sottorete su cui è stato configurato l'indirizzo dello Scalance. Per lo SCALANCE S615, che al default ha indirizzo 192.168.1.1 con maschera di rete 255.255.255.0, posizionarsi su un indirizzo 192.168.1.X dove la X è un numero fra 2 e 254.

Cliccare su Pannello di controllo  $\rightarrow$  Centro connessioni di rete e condivisione. Cliccare "Modifica impostazioni scheda" sul lato sinistro della schermata.

Cliccare la scheda di rete in uso e cliccare su "Proprietà".

Selezionare la voce "Internet Protocol Version 4 (TCP/IPv4)" e cliccare su "Proprietà".

Selezionare il pallino "Utilizza il seguente indirizzo IP" ed inserire l'indirizzo IP e la maschera di rete come spiegato sopra.

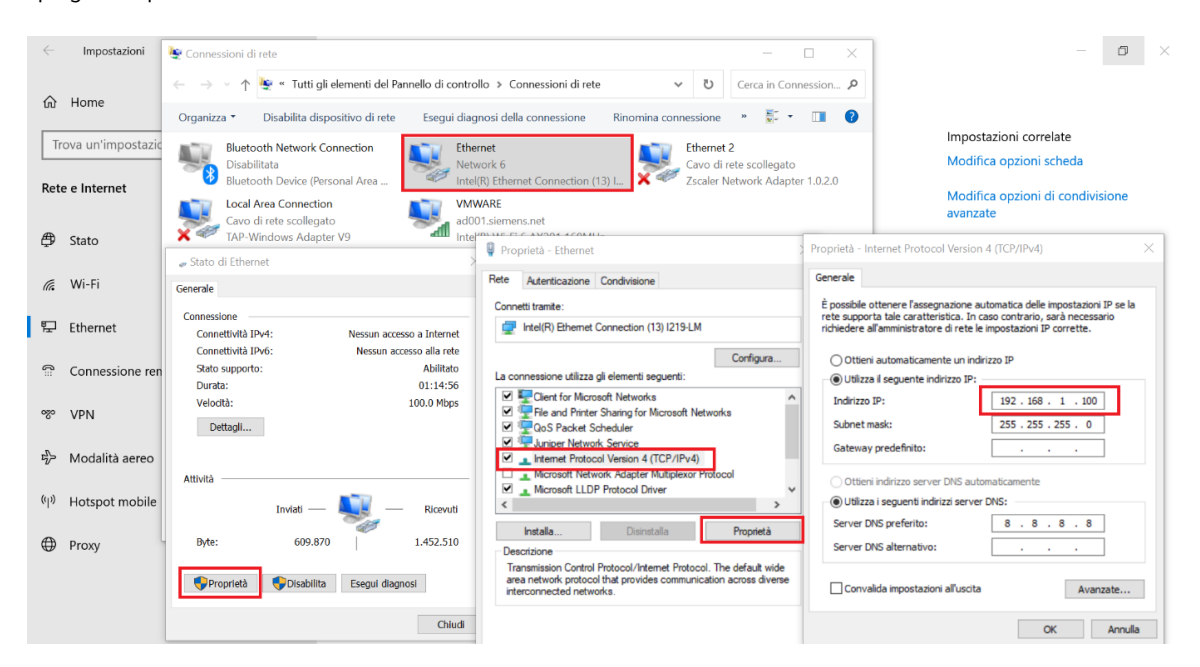

#### Accesso alla pagina

Per accedere al Web Manager dello Scalance è sufficiente aprire il web browser, digitare l'indirizzo IP del dispositivo (al default 192.168.1.1) nella barra degli indirizzi e cliccare invio.

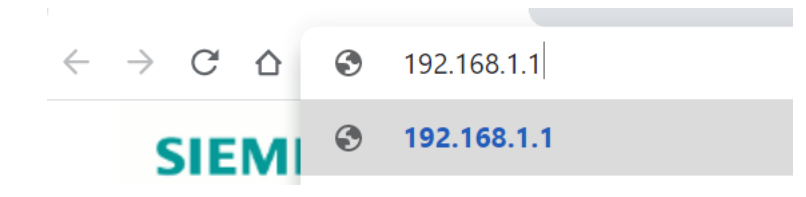

Alcuni Scalance ridirigono automaticamente tutte le connessioni in HTTPS, se ciò avviene sarà probabilmente necessario aggiungere un'eccezione sul browser dato che il certificato HTTPS di default è "self-signed" e quindi non accettato automaticamente dal browser.

Come inserire l'eccezione dipende dal browser, nel nostro esempio usiamo Google Chrome (gli altri browser di solito hanno un funzionamento simile) e clicchiamo su "Avanzate":

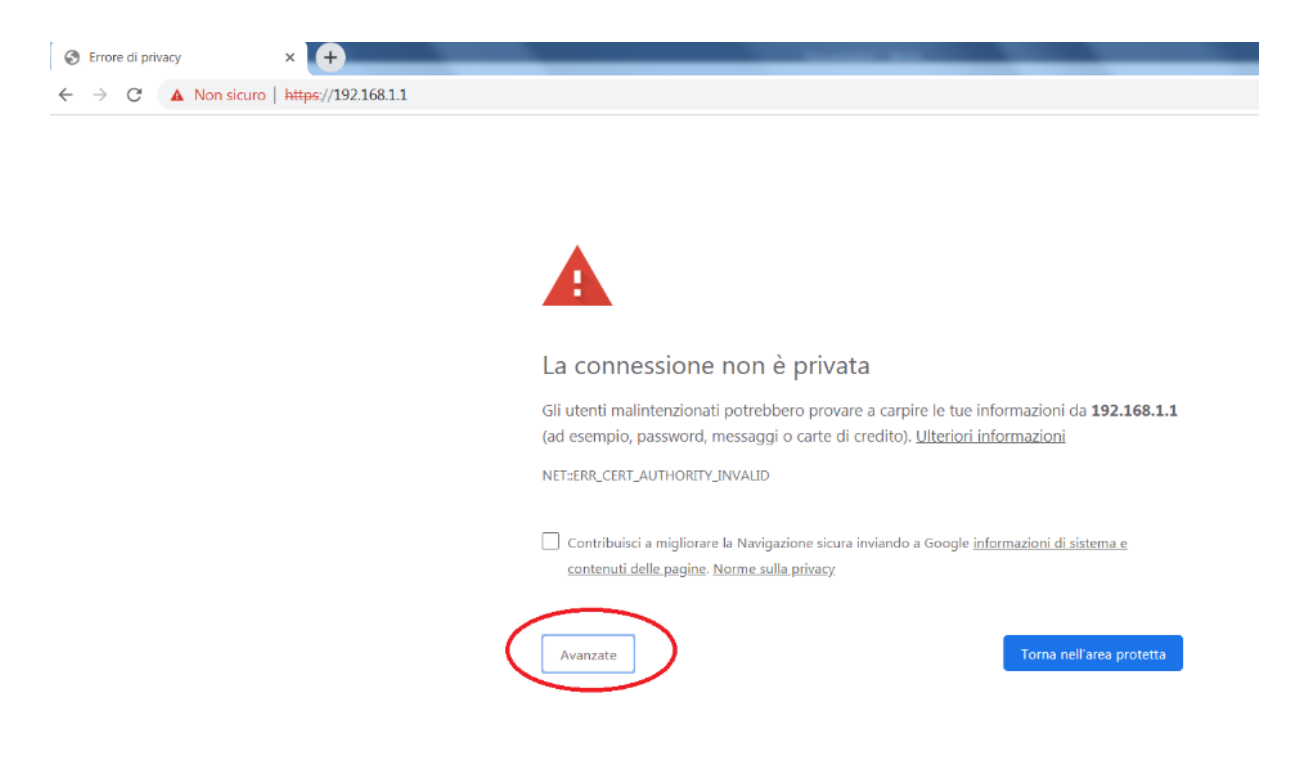

A questo punto è possibile inserire l'eccezione, tipicamente cliccando di voler procedere comunque sulla pagina web:

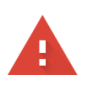

#### La connessione non è privata

Gli utenti malintenzionati potrebbero provare a carpire le tue informazioni da **192.168.1.1** (ad esempio, password, messaggi o carte di credito). <u>Ulteriori informazioni</u>

NET::ERR\_CERT\_AUTHORITY\_INVALID

Contribuisci a migliorare la Navigazione sicura inviando a Google informazioni di sistema e contenuti delle pagine. Norme sulla privacy.

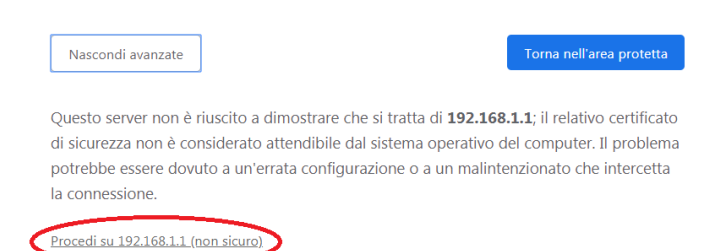

#### Fatto ciò, si aprirà la pagina web per il login sul dispositivo.

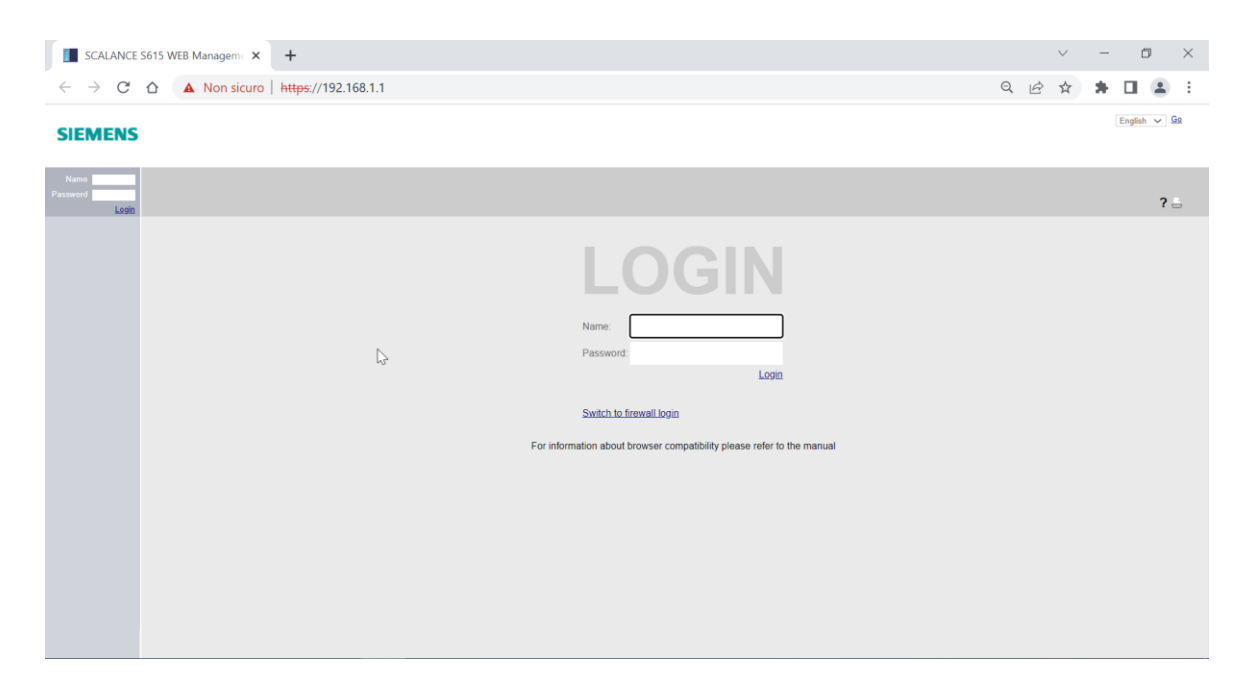

Per accedere al primo login si usano le seguenti credenziali: user: admin Password: admin

### **Cambio Password**

Al primo accesso si è obbligati a cambiare la password, bisogna inserire quindi la vecchia password (admin) in corrispondenza della voce "Current User Password" e inserire una nuova password in corrispondenza di "New Password". La password va ripetuta nella riga sottostante. Cliccare poi su "Set Values"

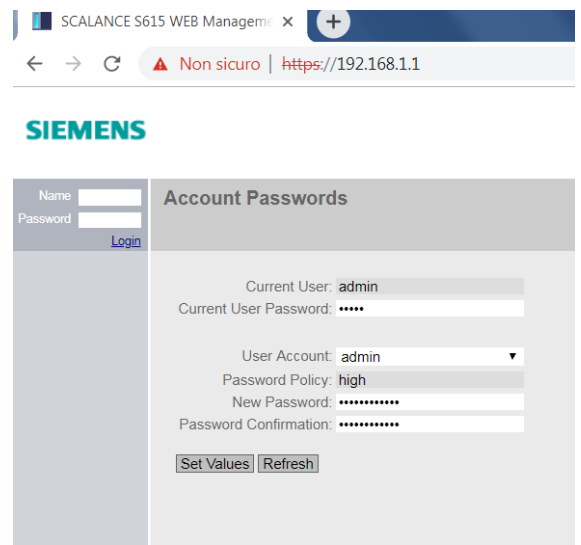

La nuova password deve essere di tipo robusto (almeno 8 caratteri e includere maiuscole, minuscole, numeri e caratteri speciali).

## **Basic Wizard**

Al primo accesso si viene inoltrati direttamente sul Basic Wizard per la configurazione rapida, se ciò non fosse necessario cliccare sul tasto "Abort" per uscire.

| 192.168.1.1/SCALANCE S615 |                   |                                           |                            |                          |  |  |  |  |  |
|---------------------------|-------------------|-------------------------------------------|----------------------------|--------------------------|--|--|--|--|--|
| Welcome admin             | Basic Wizard:     | Basic Wizard: IP Settings                 |                            |                          |  |  |  |  |  |
|                           |                   |                                           |                            |                          |  |  |  |  |  |
| Logout                    | IR Dovice Time DE |                                           | Summan                     | 1                        |  |  |  |  |  |
| -<br>₩izards              | IF Device Time DE |                                           | Summary                    |                          |  |  |  |  |  |
| ▶Basic Wizard             |                   | Enter the IP addres                       | ss and the                 | subnet mask via          |  |  |  |  |  |
| ► Information             |                   | communication with<br>address of the defa | h devices (<br>ault gatewa | diagnostics stati<br>ay. |  |  |  |  |  |
| ▶System                   |                   |                                           |                            |                          |  |  |  |  |  |
| ►Interfaces               |                   |                                           |                            |                          |  |  |  |  |  |
| ▶Layer 2                  |                   | Internal (vlan1)                          |                            |                          |  |  |  |  |  |
|                           | IP Address:       | 192.168.1.1                               |                            |                          |  |  |  |  |  |
| ▶Layer 3                  | Subnet Mask:      | 255.255.255.0                             |                            |                          |  |  |  |  |  |
| ▶ Security                |                   |                                           |                            |                          |  |  |  |  |  |
|                           |                   | External (vlan2)                          |                            |                          |  |  |  |  |  |
|                           |                   |                                           |                            |                          |  |  |  |  |  |
|                           | IP Address:       | 0.0.0.0                                   |                            |                          |  |  |  |  |  |
|                           | Gateway (DHCP):   | 0.0.0.0                                   |                            |                          |  |  |  |  |  |
|                           | Gateway (DHOF).   | -                                         |                            |                          |  |  |  |  |  |
|                           |                   | Create new Gatew                          | av                         |                          |  |  |  |  |  |
|                           | IP Address:       | 0.0.0.0                                   | ,                          |                          |  |  |  |  |  |
|                           |                   |                                           |                            |                          |  |  |  |  |  |
|                           |                   |                                           |                            |                          |  |  |  |  |  |
|                           |                   |                                           |                            |                          |  |  |  |  |  |
|                           | Abor              | Next                                      | ]                          |                          |  |  |  |  |  |

A questo punto sarà possibile navigare liberamente sul Web Based Manager per la gestione e la parametrizzazione dello Scalance.

## Configurazione del tempo di sistema

E' possibile configurare con diverse modalità la sincronizzazione temporale del dispositivo. Riportiamo le due modalità più diffuse:

- 1. Impostazione manuale (sfruttando l'ora del proprio PC di configurazione)
- 2. Sincronizzazione tramite un server NTP/SNTP

#### Impostazione manuale

L'impostazione manuale consente all'ora di scorrere fintanto che il PC è acceso ma in caso di spegnimento rimarrà congelata e ripartirà al riavvio del dispositivo. E' quindi una configurazione rapida ma poco robusta a eventuali spegnimenti.

Per impostare il tempo cliccare su System  $\rightarrow$  System Time  $\rightarrow$  Manual Setting.

Premere sul pulsante "Use PC Time" e cliccare su "Set Values".

| SCALANCE S615 WEB Managem E × +          |                                                                                                    |  |  |  |  |  |  |
|------------------------------------------|----------------------------------------------------------------------------------------------------|--|--|--|--|--|--|
| $\leftarrow \   \rightarrow \   {\tt G}$ | △ A Non sicuro   https://192.168.1.1                                                                |  |  |  |  |  |  |
| SIEMENS                                  | 192.168.1.1/SCALANCE S615                                                                           |  |  |  |  |  |  |
| Welcome admin                            | Manual System Time Setting                                                                          |  |  |  |  |  |  |
| Logout                                   |                                                                                                    |  |  |  |  |  |  |
| ▶Wizards                                 | Manual Setting DST Overview DST Configuration SNTP Client NTP Client SIMATIC Time Client NTP Server |  |  |  |  |  |  |
| ► Information                            | System Time: 07/01/2022 14:36:46                                                                    |  |  |  |  |  |  |
| ▼System                                  | Use PG Time                                                                                         |  |  |  |  |  |  |
| ▶Configuration                           | Last Synchronization Time: Date/time not set                                                        |  |  |  |  |  |  |
| ▶General                                 | Last Synchronization Mechanism: Not set                                                             |  |  |  |  |  |  |
| ▶Restart                                 | Daylight Saving Time: inactive (offset + 0h)                                                        |  |  |  |  |  |  |
| ▶Load&Save                               | Set Values Refresh                                                                                  |  |  |  |  |  |  |
| ▶Events                                  |                                                                                                    |  |  |  |  |  |  |
| ▶SMTP Client                             |                                                                                                    |  |  |  |  |  |  |
| ▶SNMP                                    |                                                                                                    |  |  |  |  |  |  |
| ▶ System Time                            |                                                                                                    |  |  |  |  |  |  |
| ►Auto Logout                             |                                                                                                    |  |  |  |  |  |  |

#### Sincronizzazione con server NTP

Accedere a System  $\rightarrow$  System Time  $\rightarrow$  NTP Client.

Cliccare su "Create" ed inserire **l'indirizzo IP del server NTP** da utilizzare, che di norma sono in ascolto sulla porta 123 UDP, presente all'interno della rete d'impianto o raggiungibile con la connessione internet (ad es.: 193.204.114.232)

Se la porta è differente può essere specificata nell'apposito campo della tabella, dove è anche possibile impostare l'intervallo di polling sul server.

Indicare la relativa time zone e spuntare la modalità "NTP Client" o in alternativa la modalità sicura (NTPsec da non confondersi con SNTP) "Secure NTP Client Only". Cliccare "Set Values".

| SCALANCE :                                                                                           | S615 WEB Manageme × +                                                                                                    |                                                                                                    | A-                                    |                 |               |        |                |   |     |   |     | $\sim$    | -      |                |
|----------------------------------------------------------------------------------------------------|----------------------------------------------------------------------------------------------------|----------------------------------------------------------------------------------------------------|---------------------------------------|-----------------|---------------|--------|----------------|---|-----|---|-----|-----------|--------|----------------|
| $\leftarrow \   \rightarrow \   G$                                                                   | ▲ Non sicuro   http                                                                                                    | <del>s</del> ://192.168.1.1                                                                                                    |                                       |                 |               |        |                |   |     | Q | Ē   | ☆         | *      |                |
| SIEMENS                                                                                              | 192.168.1.1/SC/                                                                                                    | ALANCE S615                                                                                                    | 5                                     |                 |               |        |                |   |     |   |     | 01/0      | En     | alish<br>00:15 |
| Welcome admin                                                                                        | Network Time Protocol (I<br>Changes will be saved automatical                                                                               | NTP) Client                                                                                                    | tartup Config' to save immediately    |                 |               |        |                |   |     |   |     |           | t      | ?              |
| ►Wizards                                                                                             | Manual Setting DST Overview DS                                                                                                    | ST Configuration SNTP Clie                                                                                                    | nt NTP Client SIMATIC Time Client NTP | Server          |               |        |                |   |     |   |     |           |        |                |
| Information  System  Configuration  General  Restart  Load&Save  Events  SMITP Client  SNMP          | Current System Time<br>Last Synchronization Time<br>Last Synchronization Mechanism<br>Time Zone<br>Daylight Saving Time<br>NTP Server Index | NTP Client     Secure NTP Client only     Did/1/2000 00.15.10     Date/time not set     Not set     Hot.set     incitive (offset + 0h) |                                       |                 |               |        |                |   |     |   |     |           |        |                |
| ▶System Time                                                                                         |                                                                                                    | Select NTP Server Index                                                                                                    | NTP Server Address                    | NTP Server Port | Poll Interval | Key ID | Hash Algorithm |   | Key |   | Key | / Confirm | nation |                |
| <ul> <li>Auto Logout</li> <li>Button</li> <li>Syslog Client</li> <li>Fault<br/>Monitoring</li> </ul> | Create Delete Set Values Re                                                                                                    | 1 entry.                                                                                                    | 193-204-114-232                       | 123             | 04            | 1      | DES            | ~ |     |   |     |           |        |                |

Nella tab *SNTP client* è invece possibile impostare, **in alternativa**, la modalità Simple Network time Protocol, per una maggior precisione di sincronizzazione.

Inserire l'indirizzo del Server e cliccare su "Create".

| SCALANCE                           | S615 WEB Manageme × +                                                                               |
|------------------------------------|----------------------------------------------------------------------------------------------------|
| $\leftarrow \   \rightarrow \   G$ | △ A Non sicuro   https://192.168.1.1                                                                |
| SIEMENS                            | 192.168.1.1/SCALANCE S615                                                                           |
| Welcome admin                      | Simple Network Time Protocol (SNTP) Client                                                          |
| Logout                             | Changes will be saved automatically in 57 seconds Press 'Write Startup Config' to save immediately  |
| ▶Wizards                           | Manual Setting DST Overview DST Configuration SNTP Client NTP Client SIMATIC Time Client NTP Server |
| ▶ Information                      | SNTP Client                                                                                         |
| ▼System                            | Last Synchronization Time: Data/time not set                                                        |
| ►Configuration                     | Last Synchronization Mechanism: Not set                                                             |
| ▶General                           | Time Zone: +00:00                                                                                   |
| ▶Restart                           | Daylight Saving Time: inactive (offset + 0h)                                                        |
| ▶Load&Save                         | SNTP Mode: Poll                                                                                     |
| ▶Events                            | Poll Interval[s]: 64                                                                                |
| ▶SMTP Client                       |                                                                                                    |
| ▶SNMP                              | SNTP Server Address:                                                                                |
| ▶ System Time                      |                                                                                                    |
| ►Auto Logout                       | Select SNTP Server Address SNTP Server Port Primary                                                 |
| ▶Button                            | <b>193.204.114.232 123</b>                                                                          |
| ▶Syslog Client                     | 1 entry.                                                                                            |
| ►Fault<br>Monitoring               | Create Delete Set Values Refresh                                                                    |

Modificare eventualmente la porta, il poll interval e la time zone. Inserire la spunta su "SNTP Client" e cliccare su "Set Values"

Quando si sceglie di adottare il server SNTP, ricordare che non è disponibile la modalità sicura per il client mentre è possibile impostare la modalità in semplice ascolto (invece che polling), selezionandola dal menu a tendina "SNTP Mode": Listen. Cliccare poi su "Set Values".

| SCALANCE                                        | S615 WEB Manageme × +                                                                                                    |
|-------------------------------------------------|----------------------------------------------------------------------------------------------------|
| $\leftarrow \  \  \rightarrow \  \  \mathbf{G}$ | △ A Non sicuro   https://192.168.1.1                                                                                                    |
| SIEMENS                                         | 192.168.1.1/SCALANCE S615                                                                                                    |
| Welcome admin                                   | Simple Network Time Protocol (SNTP) Client                                                                                                    |
| Logout                                          | Manual Setting DST Overview DST Configuration SNTP Client NTP Client SIMATIC Time Client NTP Server                                                                                                    |
| ▶Wizards                                        | internet of the second second se |
| ►Information                                    | SNTP Client                                                                                                    |
|                                                 | Current System Time: 01/01/2000 00:20:56                                                                                                    |
| ▼System                                         | Last Synchronization Time: Date/time not set                                                                                                    |
| ▶Configuration                                  | Last Synchronization Mechanism: Not set                                                                                                    |
| ▶General                                        | Time Zone: +00:00                                                                                                    |
| ▶Restart                                        | Daylight Saving Time: inactive (offset + 0h)                                                                                                    |
| ▶Load&Save                                      | SNTP Mode: Poll 🗸                                                                                                    |
| ▶Events                                         | Poll Interval[s]: Poll                                                                                                    |
| ▶SMTP Client                                    |                                                                                                    |
| ▶SNMP                                           | SNTP Server Address:                                                                                                    |
| Svetem Time                                     |                                                                                                    |
| > System Time                                   | Select SNTP Server Address SNTP Server Port Primary                                                                                                    |
| Rutton                                          | 193.204.114.232                                                                                                    |
| + Dutton                                        | 1 entry.                                                                                                    |
| Syslog Client                                   |                                                                                                    |
| Fault<br>Monitoring                             | Create Delete Set Values Refresh                                                                                                    |

## Diagnostica di base

Per verificare se un indirizzo è raggiungibile in rete è possibile diagnosticarlo tramite comando di PING. Accedere al menu System  $\rightarrow$  PING

Digitare l'indirizzo da pingare e cliccare su "Ping".

La risposta al ping appare nel menu sottostante.

| SCALANCE                                                                                                    | S615 WEB Manageme × +                                                                                                    |
|----------------------------------------------------------------------------------------------------|----------------------------------------------------------------------------------------------------|
| $\leftrightarrow$ $\rightarrow$ G                                                                           | ▲ Non sicuro   https://192.168.1.1                                                                                                    |
| SIEMENS                                                                                                    | 192.168.1.1/SCALANCE S615                                                                                                    |
| Welcome admin                                                                                               | Ping                                                                                                    |
| Logout                                                                                                    |                                                                                                    |
| <ul> <li>Wizards</li> <li>► Information</li> <li>✓ System</li> </ul>                                        | Destination Address: 8.8.8.8 Repeat: 3 Ping                                                                                                    |
| Configuration                                                                                               | Out Interface is required only when pinging IPv6 multicast and link-local addresses                                                                                                    |
| General  Restart  Load&Save  Events  SMTP Client  SNMP  System Time  Auto Logout  Button  Syslog Client     | Ping Output: Pinging 8.8.8 with 32 bytes of data<br>Seq: 1, Reply Not Received From: 8.8.8.8, Timeout: 1 secs<br>Seq: 3, Reply Not Received From: 8.8.8.8, Timeout: 1 secs<br>Seq: 3, Reply Not Received From: 8.8.8.8, Timeout: 1 secs<br>8.8.8.9 Ping Statistics<br>3 Packets Transmitted, 0 Packets Received, 100% Packet Loss |
| <ul> <li>Fault<br/>Monitoring</li> <li>PLUG</li> <li>▶Ping</li> <li>▶DCP Discovery</li> <li>▶DNS</li> </ul> | Clear                                                                                                    |

Questo strumento può essere utile per capire se i nodi presenti in rete sono disponibili oppure se il dispositivo è in grado di uscire su internet (ping all' 8.8.8.8)

E' possibile effettuare una scansione di rete per conoscere i nodi disponibili ed editare i parametri di rete come nome profinet, indirizzo IP, gateway.

Cliccare su System  $\rightarrow$  DCP Discovery e cliccare su "Discover".

| SCALANCE S615 WEB Manageme × +                                         |                                |             |                   |                  |             |              |                 |            |  |
|------------------------------------------------------------------------|--------------------------------|-------------|-------------------|------------------|-------------|--------------|-----------------|------------|--|
| ← → C △ A Non sicuro   https://192.168.1.1                             |                                |             |                   |                  |             |              |                 |            |  |
| SIEMENS                                                                | 192.168.1.1                    | /SCALAN     | CE S615           |                  |             |              |                 |            |  |
| Welcome admin                                                          | Discovery and Set              | via PROFINE | ۲ Discovery and C | onfiguration Pro | tocol (DCP) |              |                 |            |  |
| ► Wizards                                                              | Timeout[s]: 5  Blink Own L     | EDs         |                   |                  |             |              |                 |            |  |
|                                                                        | Interface: vlan1 v<br>Discover |             |                   |                  |             |              |                 |            |  |
| <ul> <li>Load&amp;Save</li> <li>Events</li> <li>SMTP Client</li> </ul> | Port<br>0 entries.             | MAC Address | Device Type       | Device Name      | IP Address  | Mask Address | Gateway Address | Name Statu |  |
| ♦SNMP<br>♦System Time                                                  |                                |             |                   |                  |             |              |                 |            |  |
| ►Auto Logout<br>►Button<br>►Syslog Client                              |                                |             |                   |                  |             |              |                 |            |  |
| Fault<br>Monitoring                                                    |                                |             |                   |                  |             |              |                 |            |  |
| Ping ▶DCP                                                              |                                |             |                   |                  |             |              |                 |            |  |

E' possibile effettuare la scansione della sola VLAN sulla quale è spuntata "TIA Interface". Al default si tratta della VLAN 1. E' possibile verificare e modificare questa impostazione dal menu Layer  $3(IPv4) \rightarrow$  Subnets. Selezionare la VLAN di interesse cliccandola dalla tabella. Nella pagina che appare cliccare sulla spunta "TIA Interface" e cliccare "Set Values".

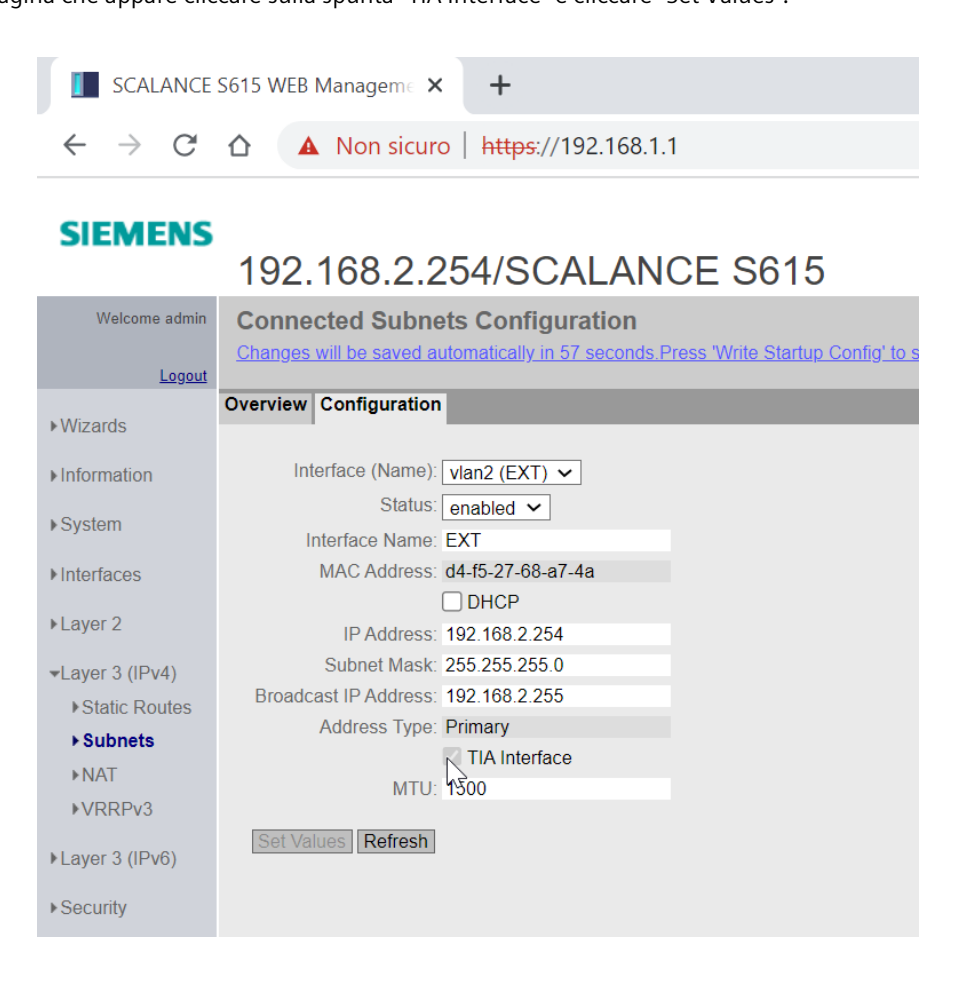

E' ora possibile utilizzare l'interfaccia VLAN 2 per effettuare la scansione selezionandola dal menu del DCP Discovery.

Dal discovery è possibile visualizzare i nodi presenti sulla rete e modificarne i parametri cliccando al termine della modifica su "Set Values".

E' inoltre possibile far illuminare i led del dispositivo per una migliore identificazione in campo, cliccando sul tasto "Blink".

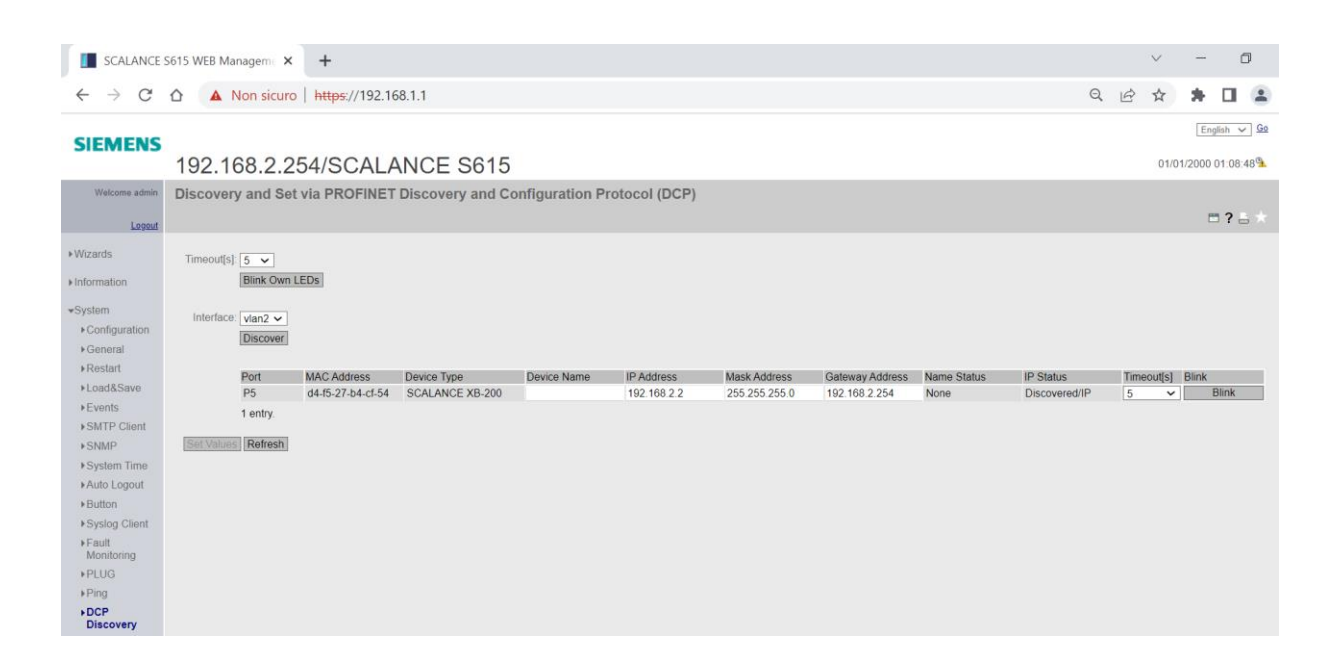

Con riserva di modifiche e salvo errori.

Il presente documento contiene solo descrizioni generali o informazioni su caratteristiche non sempre applicabili, nella forma descritta, al caso concreto o che possono cambiare a seguito di un ulteriore sviluppo dei prodotti. Le caratteristiche desiderate sono vincolanti solo se espressamente concordate all'atto di stipula del contratto.

Tutte le denominazioni dei prodotti possono essere marchi oppure denominazioni di prodotti della Siemens AG o di altre ditte fornitrici, il cui utilizzo da parte di terzi per propri scopi può violare il diritto dei proprietari.